#### **DeLaval**

## Registrera en ny kalvning i DelPro

Enkel the the Did Druk av VIVIS

#### DeLaval Registrera ny kalvning i DelPro

# 1. Öppna djurkortet på aktuell ko genom att dubbelklicka på djurnumret i listan eller ange djurnumret i sökrutan.

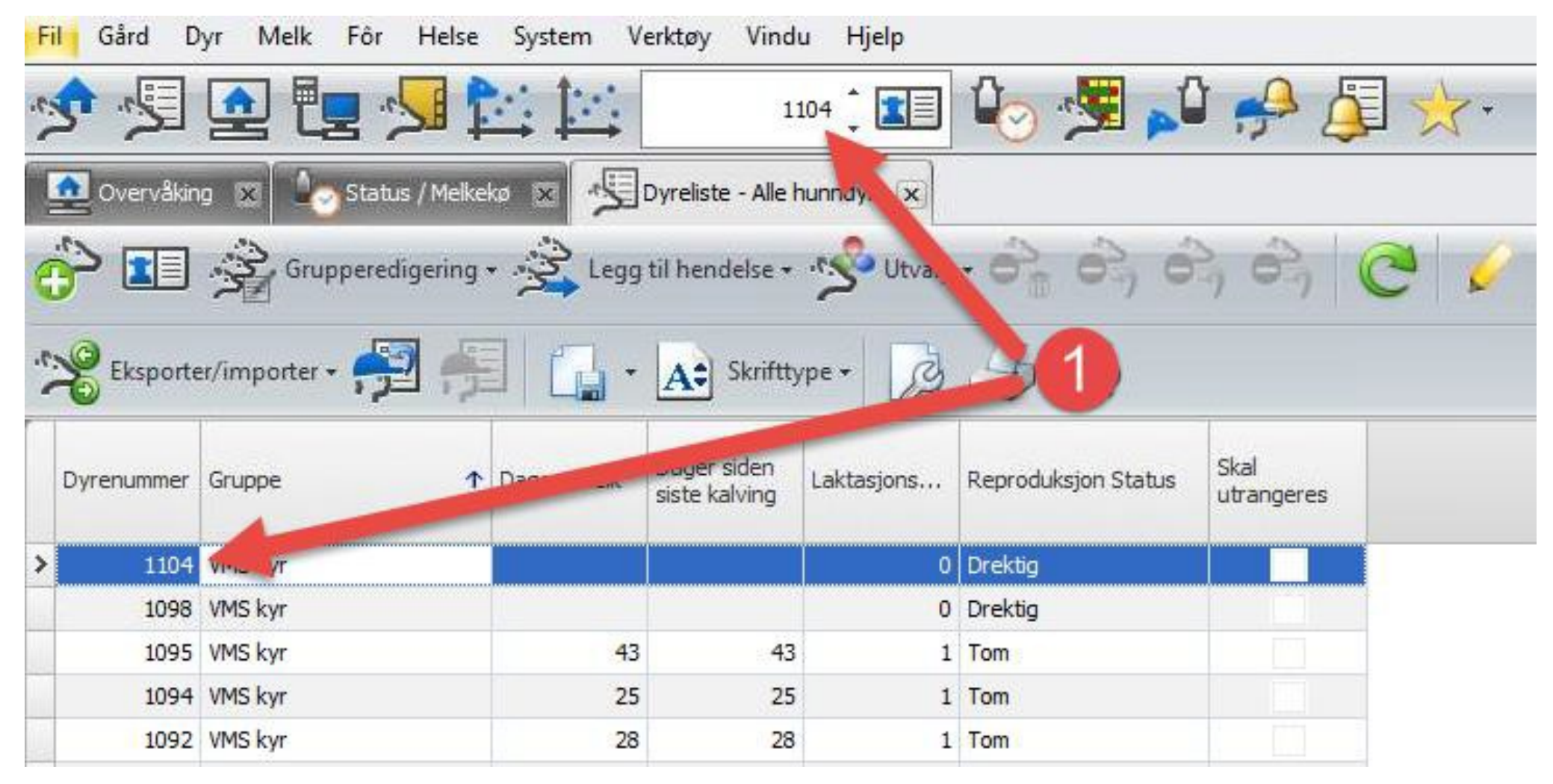

#### DeLaval Registrera ny kalvning i DelPro

• Kon måste ha status «Dräktig» eller «Sinlagd» för att du skall kunna lägga in en ny kalvingshändelse.

#### 2. Klicka «Ny» och välj «Kalving».

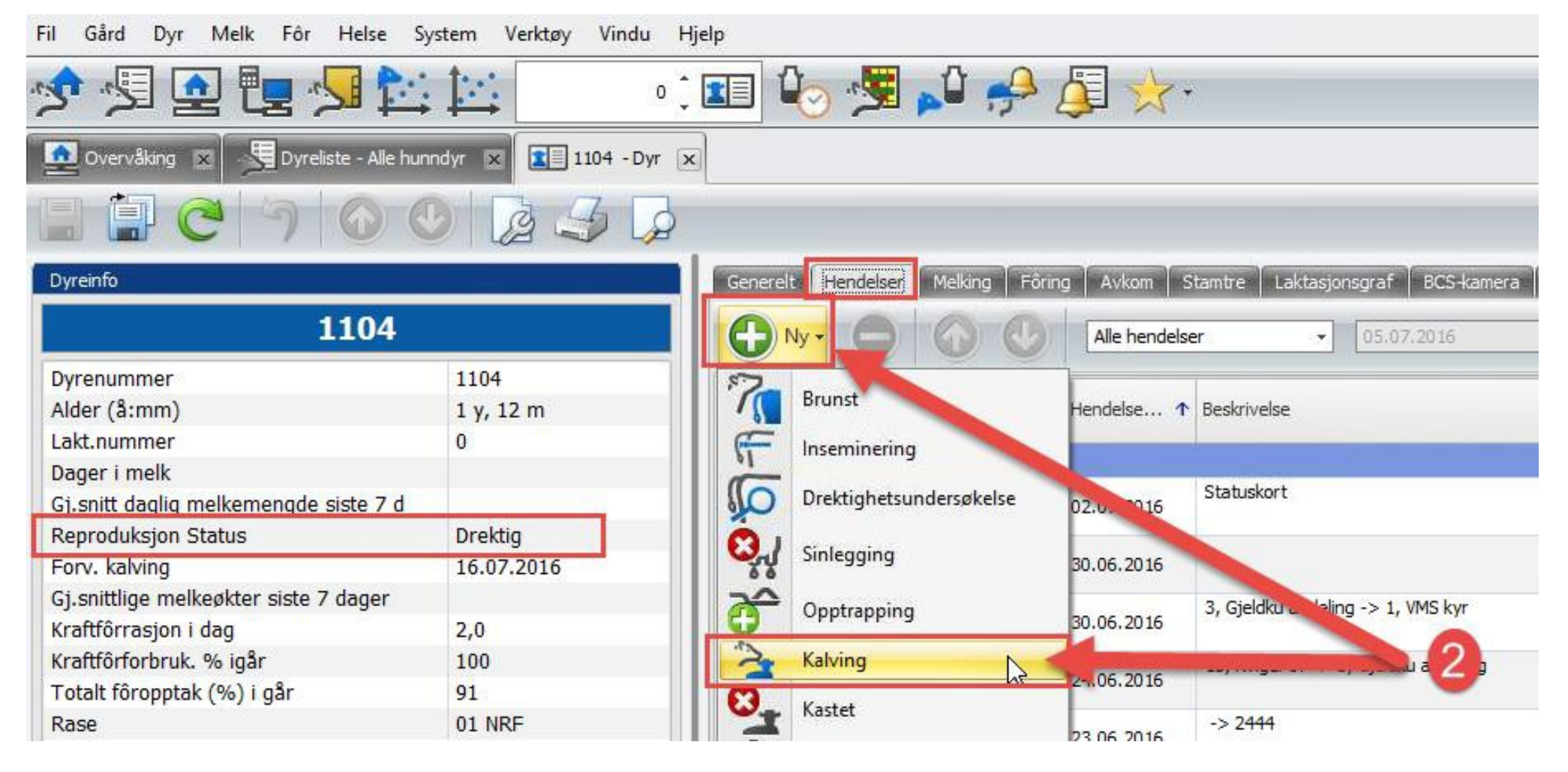

#### Control Registrera ny kalvning i DelPro

Lägg in information om kalvningen

- 3. Lägg in kalvningsdatum (3)
- 4. Lägg in information om kalvningen (4)
- 5. Klick «+» (5) för att lägga till en ny kalv

| 🋬 1091 - Kalving på 05.1          | 07.2016             |        |              |
|-----------------------------------|---------------------|--------|--------------|
| 1 7 2.                            | 30                  |        | - 0          |
| Hendelsesdato: *                  | 05.07.2016          |        | -0           |
| Kalving: *                        | 2 Noen              |        |              |
| Laktasjonsnummer:                 | 1                   |        | -0           |
| Donor-ORN:                        |                     |        |              |
| Gjenværende råmelkdager:          | <b>0</b> 5          |        |              |
| Sluttdato for utskilling av melk: | 10.07.2016 00:00:00 |        |              |
| Bruker:                           | User1               |        | ×            |
| Kommentarer:                      |                     |        |              |
|                                   |                     |        |              |
| Kalver                            |                     | 2      |              |
| 0                                 |                     | - A÷ S | Skrifttype + |
| Dyrenu V Offisielt                | snummer (ORN) Navn  | Kjønn  | Rase         |

### DeLaval Registrera ny kalvning i DelPro

#### Lägg till information om kalven

- 6. Välj normal/dödfödd
- 7. Lägg till kön
- 8. Lägg till Användning
- 9. Lägg till Storlek
- 10. Lägg till Missbildning 11. OK

| Normal kalv                     |                                                                  |
|---------------------------------|------------------------------------------------------------------|
| Hun 7                           |                                                                  |
|                                 |                                                                  |
| 6 Påsatt mjølk (hvis kvigekalv) | ×                                                                |
| 2 Middels                       | ×                                                                |
| 2 Nei 10                        | × •                                                              |
| setningen                       |                                                                  |
|                                 |                                                                  |
|                                 |                                                                  |
|                                 |                                                                  |
|                                 |                                                                  |
|                                 |                                                                  |
|                                 |                                                                  |
|                                 | Hun   6 Påsatt mjølk (hvis kvigekalv)   2 Middels   2 Nei     10 |

#### Contract Contract Contrac

- Lägg till information om kalven
- 12. Välj nummer på kalven
- 13. Kontrollera det officiella reg.numret (12 siffror)
- 14. Kontrollera kön
- 15. Välj grupp
- 16. Välj ras
- 17. Kontrollera ISO Transponder-ID
- 18. Spara och stäng

| 🚉 Legg til dyr    |                 |                                |                     | ×      |
|-------------------|-----------------|--------------------------------|---------------------|--------|
|                   |                 |                                |                     |        |
| Inngang:          | Fødsel          | Hendelsesdato:                 | 05.07.2016          |        |
| Kilde:            |                 |                                |                     |        |
| Dyreinfo          |                 |                                |                     |        |
| Nummer:           | * 1234 12       | Offisiell reg. Nummer (ORN): * | 111911111234 13     |        |
| Navn:             |                 | Type:                          | Kvigekalv           |        |
| Øremerke Venstre: |                 | Øremerke høyre:                |                     |        |
| Fødselsdato:      | 05.07.2016      | Fødselsvekt:                   |                     | *<br>* |
| Kjønn:            | * Hun (14)      | Transpondertype:               | ISO-transponder     |        |
| Laktasjonsnummer: |                 | B Transponder-ID:              |                     |        |
| Gruppe:           | * Spe-kalver 15 | ▼ ISO Transponder-ID:          | 579-111911111234 17 |        |
| Rase:             | * 01 NRF (16)   | ▼ Transponder-ID:              | 579111911111234     |        |
| Okse-ID:          |                 | Farge:                         |                     |        |

#### Control Registrera ny kalvning i DelPro

• Kalvningen är nu registrerad.